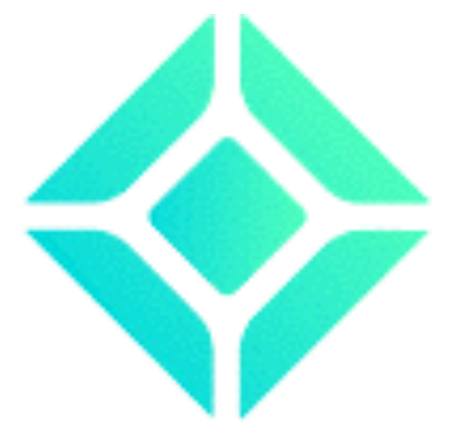

# Coincheck

本人認証方法

注意事項

※パソコンでの作業となります

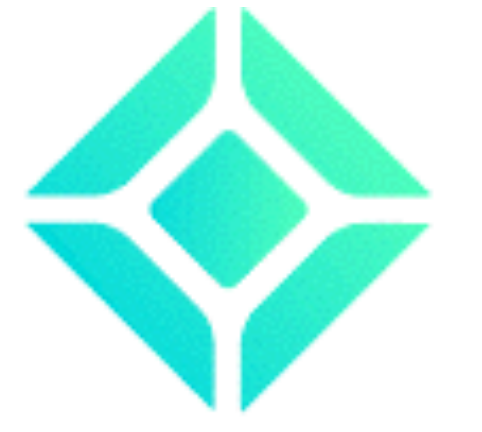

# Coincheck

### 本人認証方法

以下のURLをクリックしてアクセスまたは、URLを入力

https://coincheck.com/

アカウント作成をします

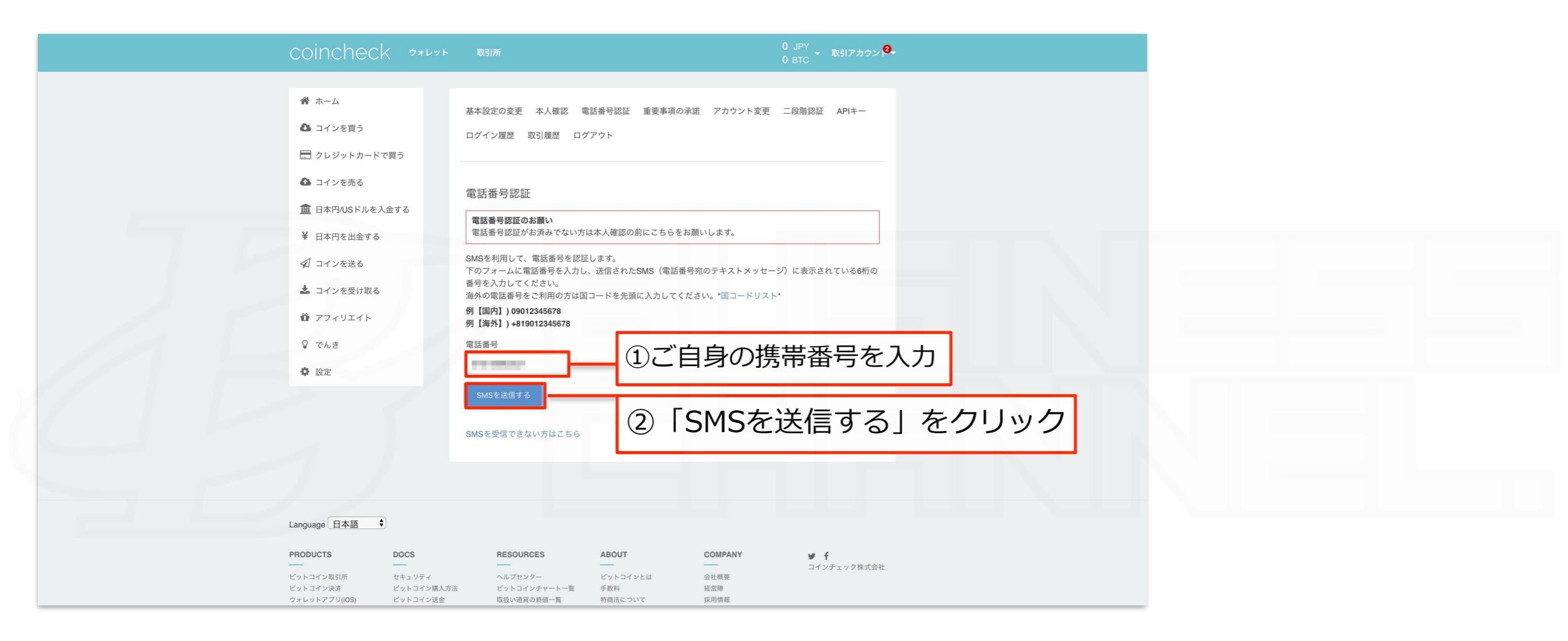

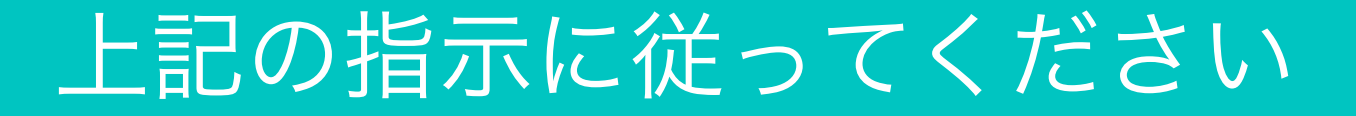

| coincheck arrest                                                                                   |                                                                                                    |
|----------------------------------------------------------------------------------------------------|----------------------------------------------------------------------------------------------------|
| ▲ つく24月2<br>田 クレジャトカードで得る                                                                          | ログイン派遣 和3 福美 ログアウト                                                                                                    |
| <ul> <li>         は、コインも見る         正 日本FPHのFFにたん会す         ・             ・             ・</li></ul> | <ul> <li>単語番号 読証</li> <li>単語番号読証の記載い。</li> <li>単語番号読証の記載のであいの注意人相談の前にこちれを知識へします。</li> <li>MASを利用した。電話番号を認知します。</li> <li>MASを利用した。電話番号があたりに、回該されたADAS (国話番号があたすたストスペッカーズ) に読むかれている副群の<br/>そのフッカームに回該部号を入力し、回該されたADAS (国話番号があたすたストスペッカーズ) に読むかれている副群の<br/>時代やえたしててまかい。</li> <li>第れや電話番号を利用の方法は第コードも発展に入力してください。*ヨコードリスト*</li> </ul> |
| 0 7749241<br>2 742<br>0 82                                                                         | IP     (III, 74, 1)       IP     (III, 74, 1)       IP     (III, 74, 1)       IP     (III, 74, 1)                                                                                                    |
|                                                                                                    | EME2200726-104050                                                                                                    |
| Language H+H +                                                                                     |                                                                                                    |
| PRODUCTS BRES<br>Problems Hole VPr                                                                 | RESOLUTORS     ADDUF     EDMPRNU     af d       HEIDRUNG     HEIDRUNG     Life DPLand DRUDGE       HEIDRUNG     HEIDRUNG     Life DPLand DRUDGE                                                                                                    |

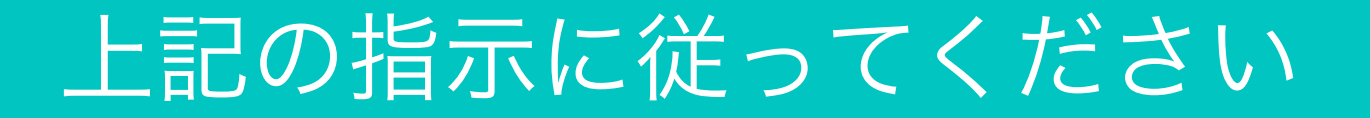

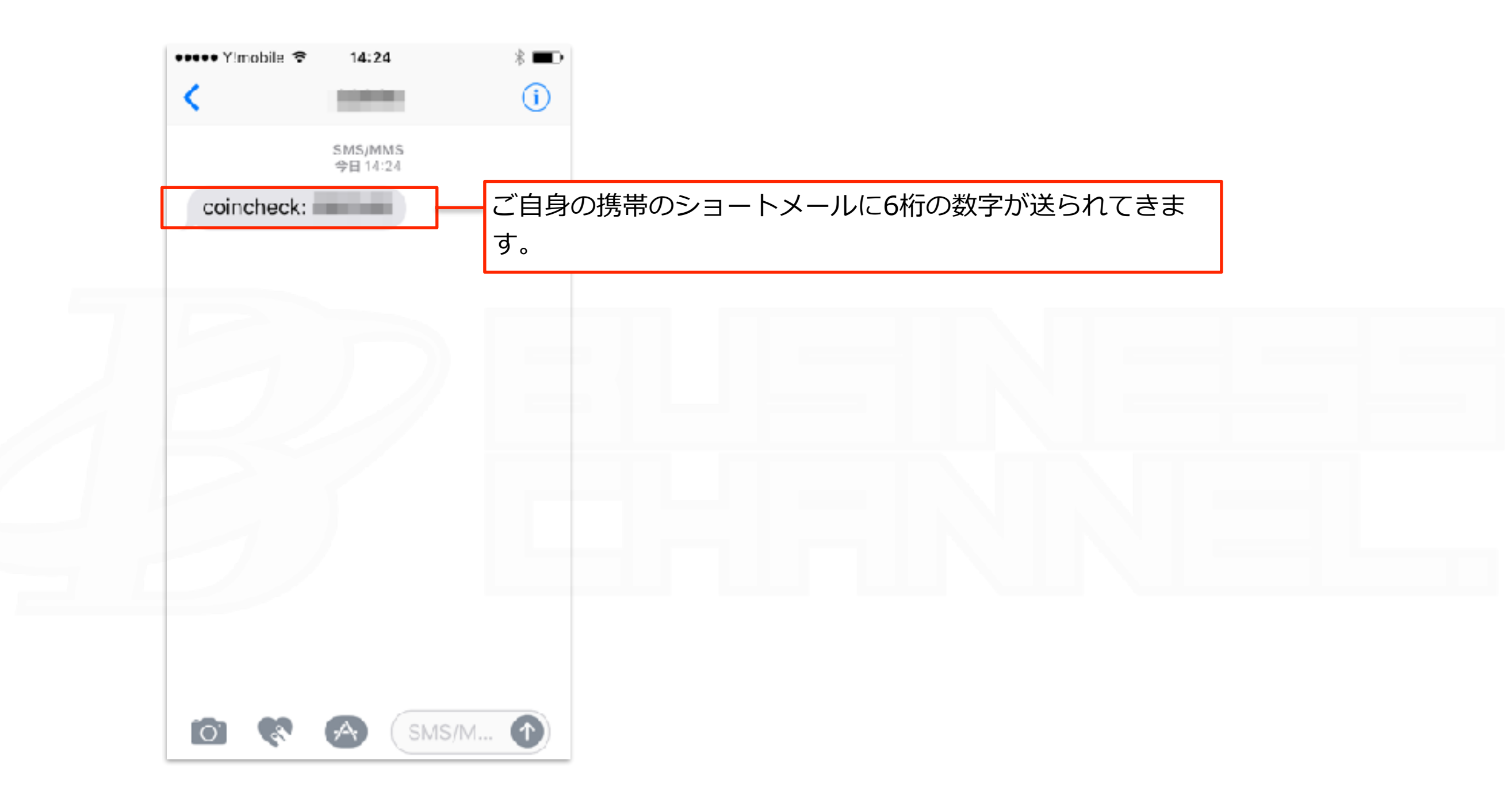

# 上記の指示に従ってください

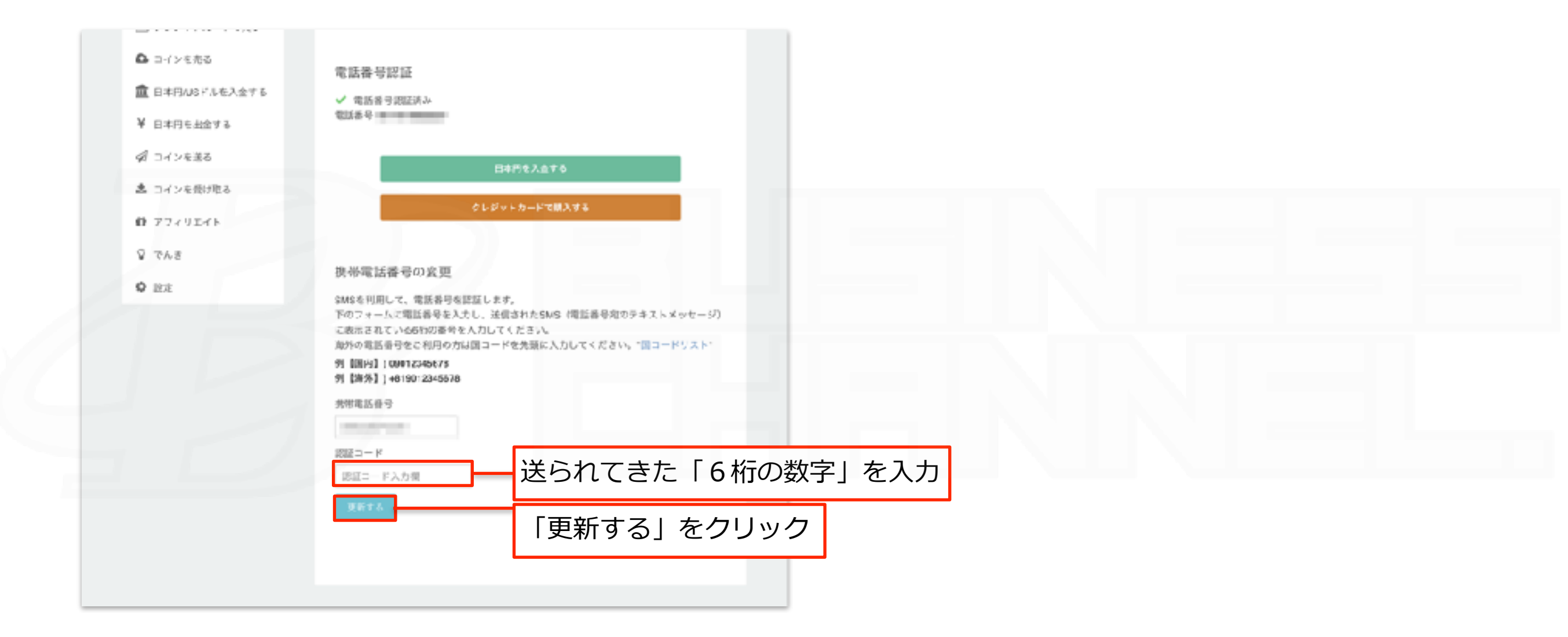

## 以上で電話認証作業は完了となります

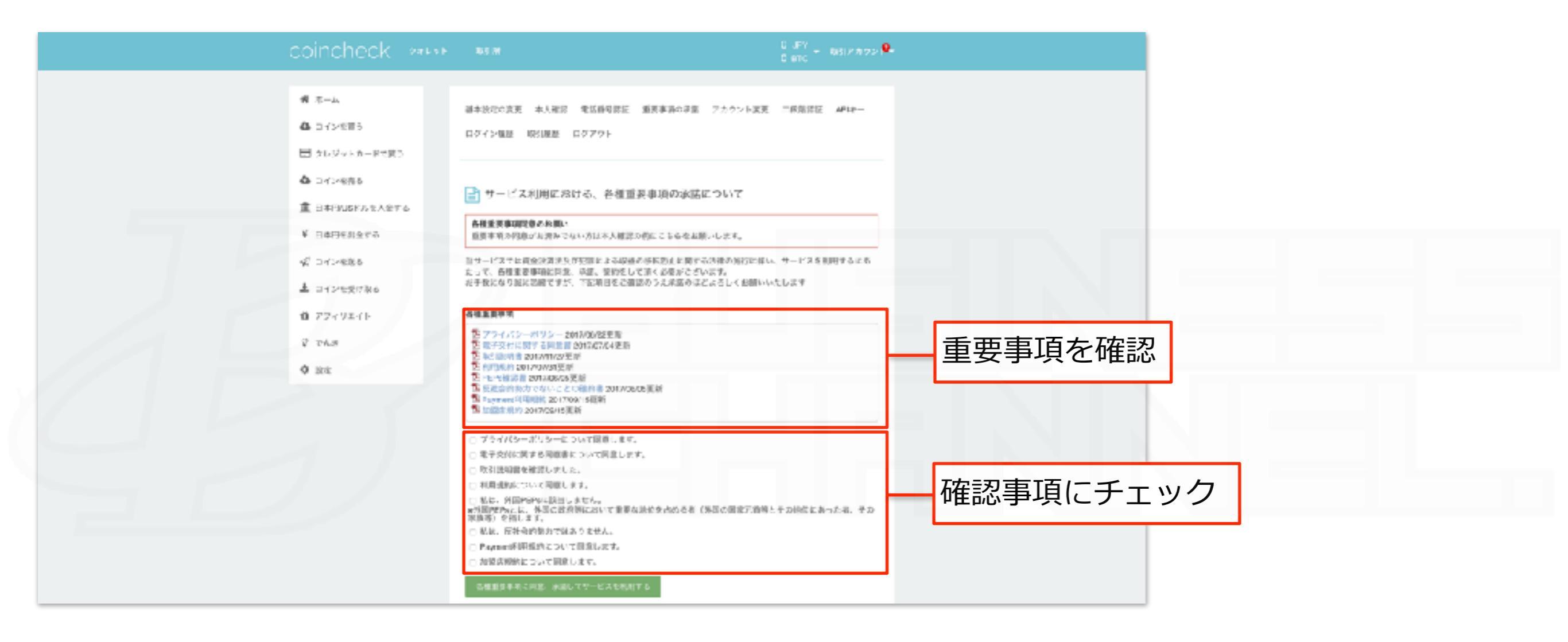

## 上記の指示に従ってください

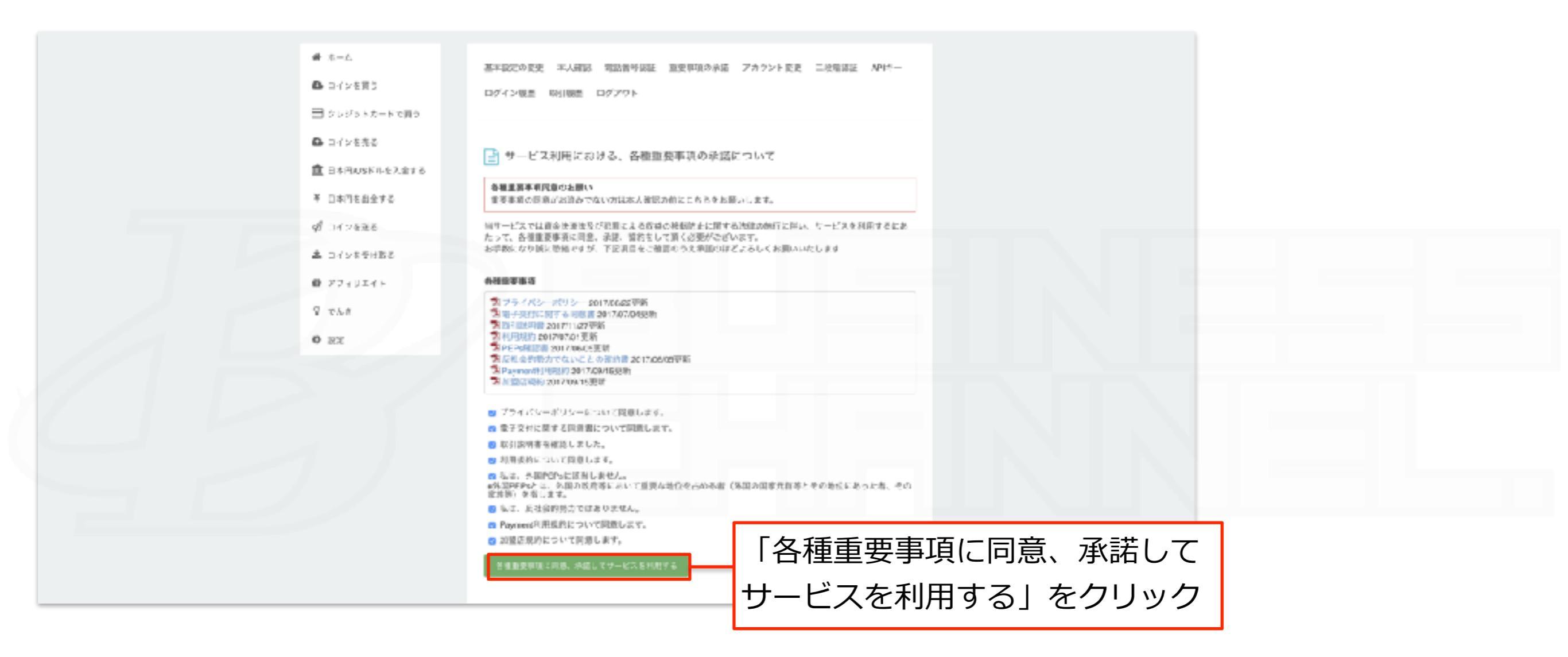

## 続いてサービス利用に伴う重要事項の承諾をします

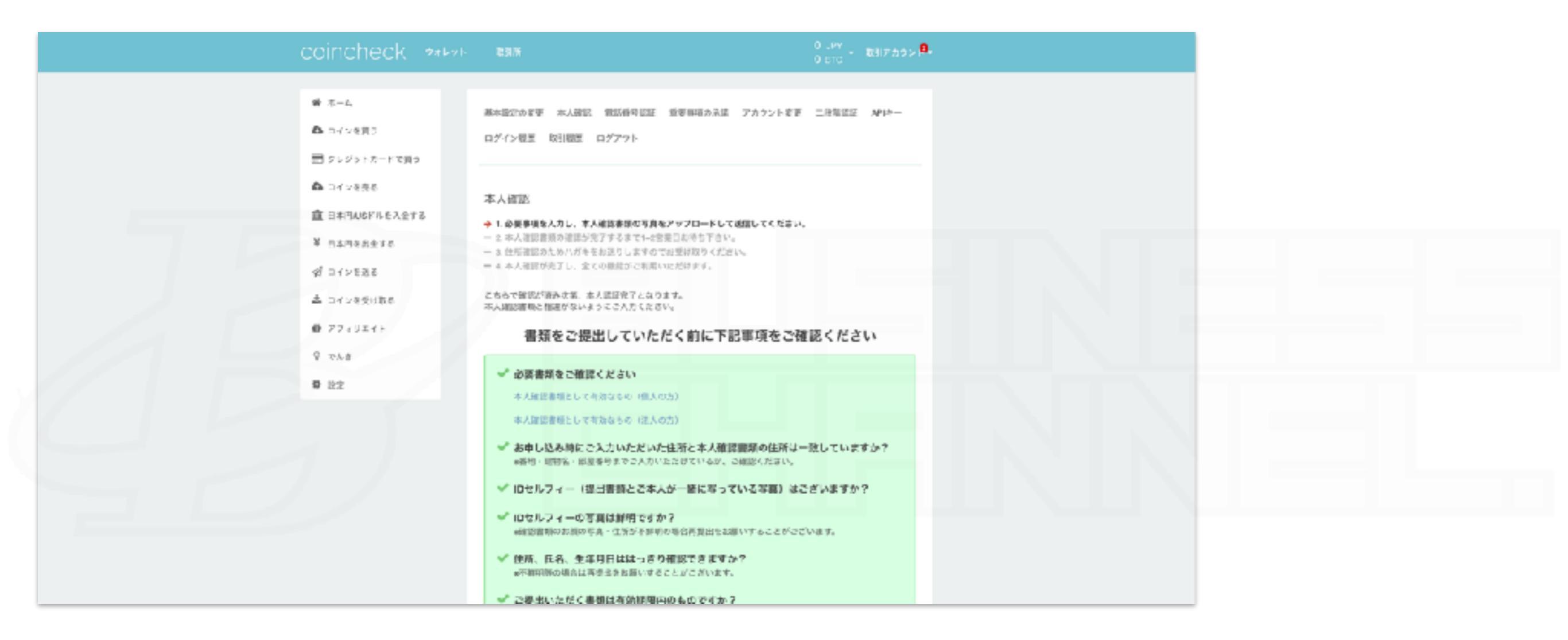

## ここから本人確認作業に入ります

| <ul> <li>「ロセルフィー(提出書類とご本</li> <li>「ロセルフィーの写真は鮮明です。<br/>・程度書類のお類の原文・生まう写真。</li> <li>「住所、氏名、生年月日ははっき。<br/>・不須明常の場合は再支点を知識いす。</li> <li>ご提出いただく書類は有効類類</li> <li>「 面面がある場合は、内容がはっ</li> </ul> | <ul> <li>(人が一緒に写っている写真)はございますか?</li> <li>か?</li> <li>約0時台湾県出せる際いすることがございます。</li> <li>9確認できますか?</li> <li>さことがこざいます。</li> <li>(内のものですか?)</li> <li>(方)確認できますか?</li> </ul>                                                                                                    |            |            |
|----------------------------------------------------------------------------------------------------|----------------------------------------------------------------------------------------------------|------------|------------|
| ✓ 調査がある場合は、内容がはう<br>。他所定要求れている場合は、お申し<br>。展面の写真が下補易な場合、再量出<br>限に1(フルマーム)<br>フア代名<br>他別<br>生年月日<br>歴仕国<br>既加勝号<br>ご自己社所(本人権認着他と同じゃのを都可<br>始携から記載ください)                                    | <ul> <li>         きう確認できますか?              みらいたざいた影像所と一致しているか、ご被認ください。             をお願いすることがございます。      </li> <li>             御人 () 法人         </li> <li>             御() セマダ クロウ         </li> <li>             が) セマダ クロウ         </li> <li>             が) 1090 11 01         </li> <li>             日本         </li> </ul> <li>             か) 1234543         </li> <li>             取) 東京都法公園東4-4-5         </li> | - フォーマットにX | 沿って本人情報を入力 |
| ビル・マンション古年<br>2個単<br>土な2利用目的<br>10セルフィー<br>                                                                                                    | 80 THE SCAFE (R) 102                                                                                                    |            |            |

# 上記の指示に従ってください

|                                       | IDセルフィー、本人強認書類に使用可能                                                                                                    |     |
|---------------------------------------|----------------------------------------------------------------------------------------------------|-----|
|                                       | <ul> <li>バスボート (旗写真のあるページと住所のページをご提案ください)</li> <li>・ 在省カード (旗面もご提出ください)</li> <li>・ 特別永住者証明書 (旗面もご提出ください)</li> <li>・ 運転免許証 (旗面もご提出ください)</li> <li>・ 運転経歴証明書 (旗面もご提出ください)</li> <li>・ 運転経歴証明書 (旗面もご提出ください) 交付年月日が平成24年4月1日以降のものに限ります)</li> <li>・ 住民基本合転カード</li> <li>・ マイチンバーカード (表面の画像はアップロードしないでください)</li> </ul> |     |
|                                       | IDセルフィー(要出書類とご本人が一緒に写っている写真)                                                                                                    |     |
|                                       | 以下の写真のように、提出された冒頭の描写真が写っているちのと、ご本人後が一緒に写っている写真をご提出<br>ください。                                                                                                    |     |
|                                       |                                                                                                    |     |
|                                       |                                                                                                    |     |
|                                       | ご本人様が未認等の場合                                                                                                    |     |
|                                       | 中八道師書前に自わせて、伊藤御切内皇書をご知出てたさい。           民意書をダウンロード                                                                                                    |     |
|                                       |                                                                                                    |     |
|                                       | 本人復誌書題として有効なもの(法人の方)                                                                                                    |     |
|                                       | ■ アップロードするファイルはsna.jpg形式で、合計20MBまで対応しています。                                                                                                    |     |
| 「本」                                   | 人確認書類」として有効なものをアップロードす                                                                                                    | -3. |
| · · · · · · · · · · · · · · · · · · · |                                                                                                    |     |
|                                       |                                                                                                    | 70  |

## 上記の指示に従ってください

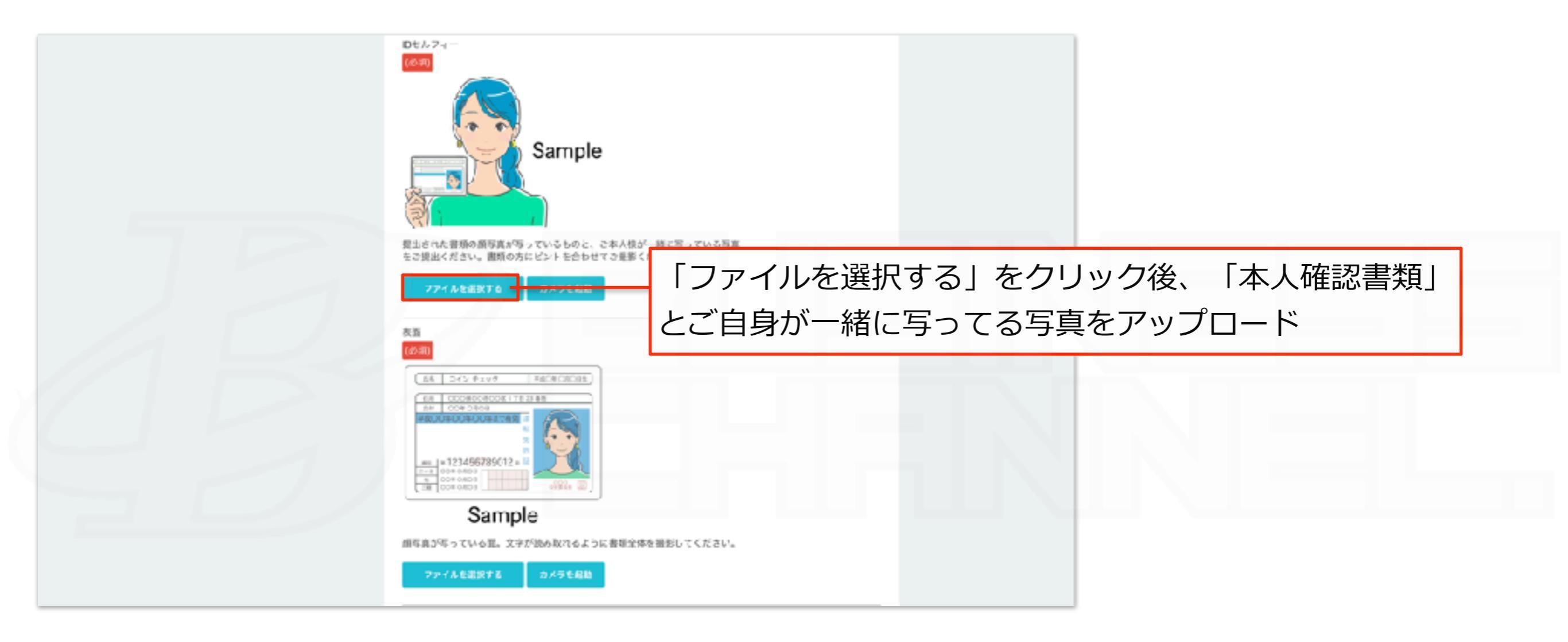

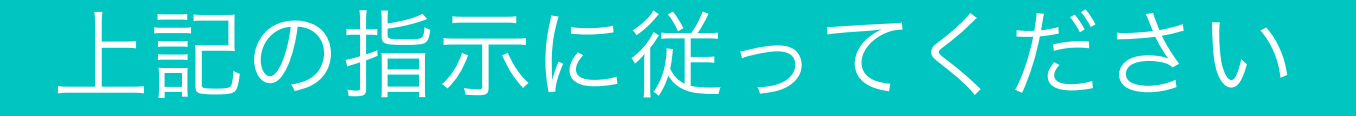

| Sample                                                                                       |
|----------------------------------------------------------------------------------------------|
| #写真が与っている団、文字が読み取れるようと書類全体を摂取してくたさい。                                                         |
| ファイルを選択する         カメラな起動           海西<br>(記録)                                                |
| 「本人確認書類」を表裏アップロード。                                                                           |
| *マイナンバーカードを除く*パスポートは顔写真と住所部分                                                                 |
| Sample                                                                                       |
| 運動多時間、外国人参加部組織の調える。裏面も必ずに使用ください。パスボート<br>ND2場合は、性耐能能の種をご思えくせきい。全字が読み読れるように書類<br>学校を撮影してください。 |
| シア作用確認的する フルビアを定義                                                                            |

# 上記の指示に従ってください

|        | and the second second se |
|--------|----------------------------------------------------------------------------------------------------|
|        |                                                                                                    |
|        |                                                                                                    |
|        | ( 80#                                                                                                    |
|        | Sample                                                                                                    |
|        | 運転先許証。分回人委員証言書の場合は、資金も必ずで走出ください。バスボー<br>トロ場合は、住所回転の機をの提出してください。文字が読み取れるように書類<br>全体を撮影してください。                                                                                                    |
|        | ファイルを最初する アメラを設置                                                                                                    |
|        | 6 Tatis 0                                                                                                    |
| $\geq$ | ************************************                                                                                                    |
|        |                                                                                                    |
|        | 全ての必要事項記人、書類のアップロード後、                                                                                                    |
|        | <ul> <li> <ul> <li></li></ul></li></ul>                                                                                                    |
|        | - 運転気計録(装置など提出ください)<br>- 運動発行費用度(装置もと増出ください)を引き目目が平式24年4日(目は値のものに限ります)<br>- 住民基本目報カード<br>- マイナンバーカード(裏面の面像はアップロードしないでください)                                                                                                    |

# 以上で本人認証は終了しました

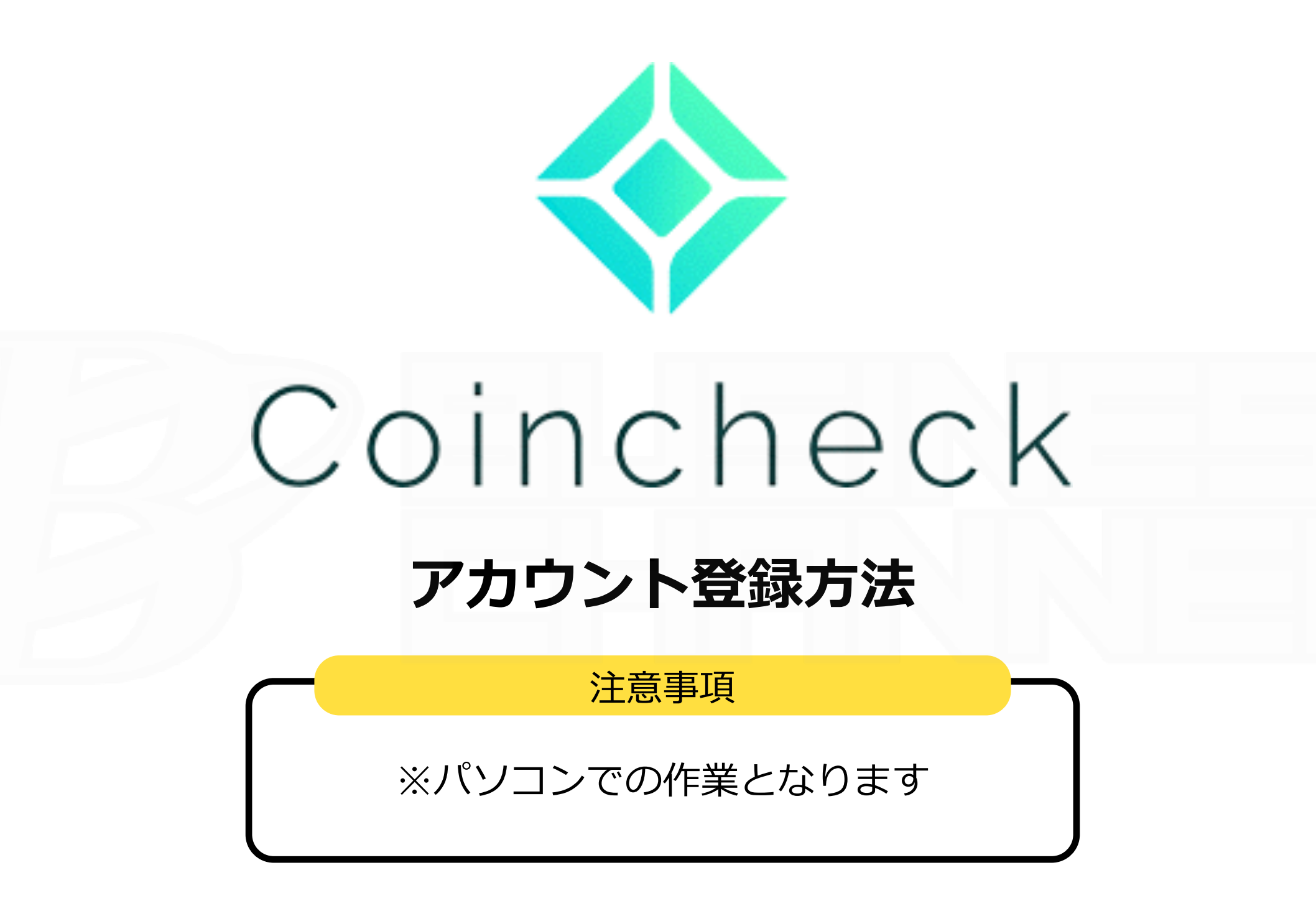

## 以上でアカウント作成は終了となります。